### Welcome to the Frequently Asked Questions page

The Frequently Asked Questions (FAQ) page is a tool that allows all users of the MSI platform to either:

- Find the answer to your question directly in the FAQ page
- Ask questions to the OCM team directly on the platform

There are three available options:

- 1. Questions on content of OCMs
- 2. Technical questions
- 3. Subscription questions

The following guide allows you to discover the best way to make use of the FAQ page.

We hope this tool is helpful,

#### The MSI team

#### **Table of content:**

| Clinical questions   | p. 2 |
|----------------------|------|
| Technical questions  | р. б |
| Membership questions | p. 9 |

1

## Using the Frequently Asked Question tool

- **1.** Go to the OCM Home page
- 2. Click on the following tab situated on the right side of your screen:

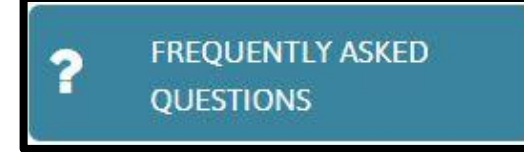

**3.** The following page will appear:

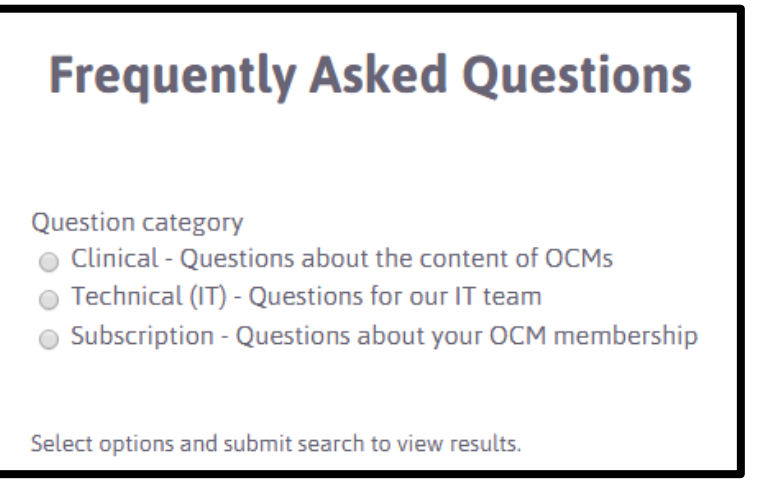

# **OPTION # 1: CLINICAL QUESTIONS**

**4.** Click on the circle to the left of the category labeled "Clinical" (see

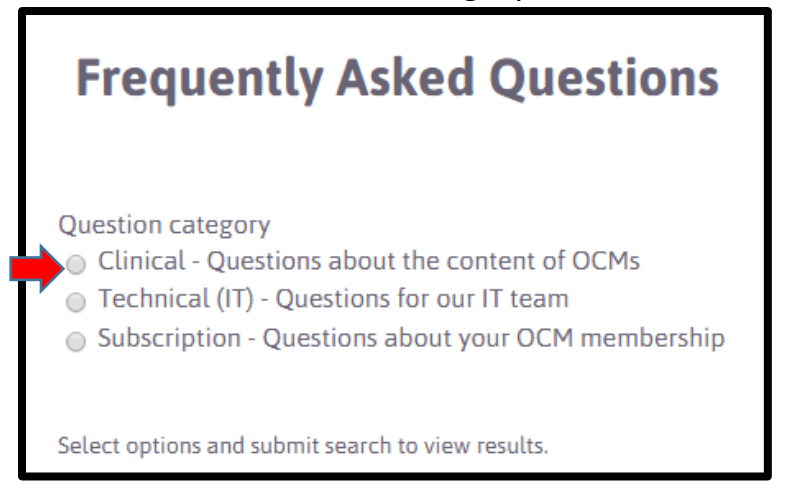

**5.** A red text box will appear. Take note of points 1 to 3 since these could answer your question.

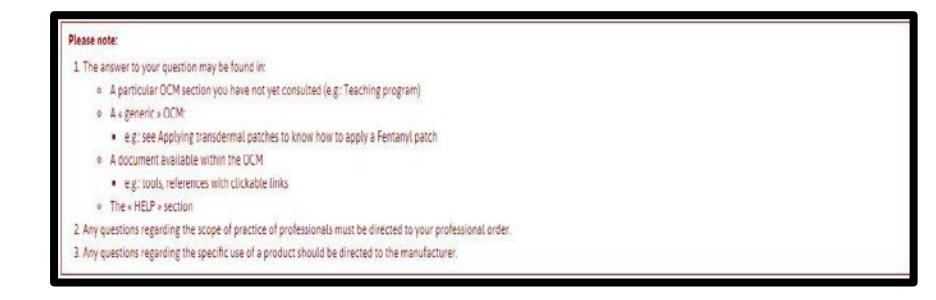

- 6. To submit a question, you can search by :
  - Keyword(s),

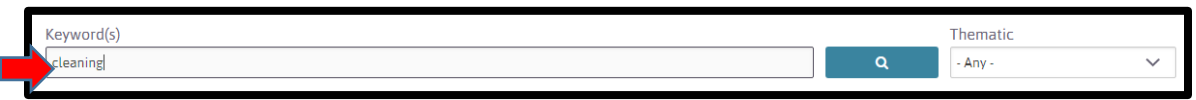

• Thematic,

| Keyword(s) |   | Thematic   |        |
|------------|---|------------|--------|
|            | ٩ | Wound care | $\sim$ |
|            |   |            |        |

• Keyword(s) AND thematic.

| Keyword(s) |   | Thematic   |   |
|------------|---|------------|---|
| cleaning   | ٩ | Wound care | ~ |

7. Then click on the following tab to launch the search:

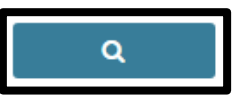

- 8. If your question
  - <u>Generates answers</u>: Check and see if they are suitable. If there are many answers, you may sort them by relevance by clicking on the

| arrow 🗖 next to | the wo  | rd "Relevance" (see 🛑 |
|-----------------|---------|-----------------------|
|                 | Sort by | Relevance             |

• <u>Does not generate the answer you are looking for</u>: Click on the following tab:

YOU CANNOT FIND YOUR ANSWER?

**9.** A form will appear. Complete the mandatory sections marked with an asterisk. For clinical questions, you must specify the OCM that is related to your question by clicking "Yes". Enter the first few letters of the OCM title that relate to your question and find the OCM in the drop-down list.

| Ask your question                 |        |  |  |
|-----------------------------------|--------|--|--|
| Question category *               |        |  |  |
| Clinical 	Technical 	Subscription |        |  |  |
| Theme *                           |        |  |  |
| Select                            |        |  |  |
| Link this question to a method? * |        |  |  |
| Yes                               |        |  |  |
| No No                             |        |  |  |
| Question *                        |        |  |  |
|                                   |        |  |  |
| Question details                  |        |  |  |
|                                   |        |  |  |
|                                   |        |  |  |
|                                   |        |  |  |
|                                   | THEORY |  |  |

**10.** In "Question details", specify the OCM section where the information related to your question is located.

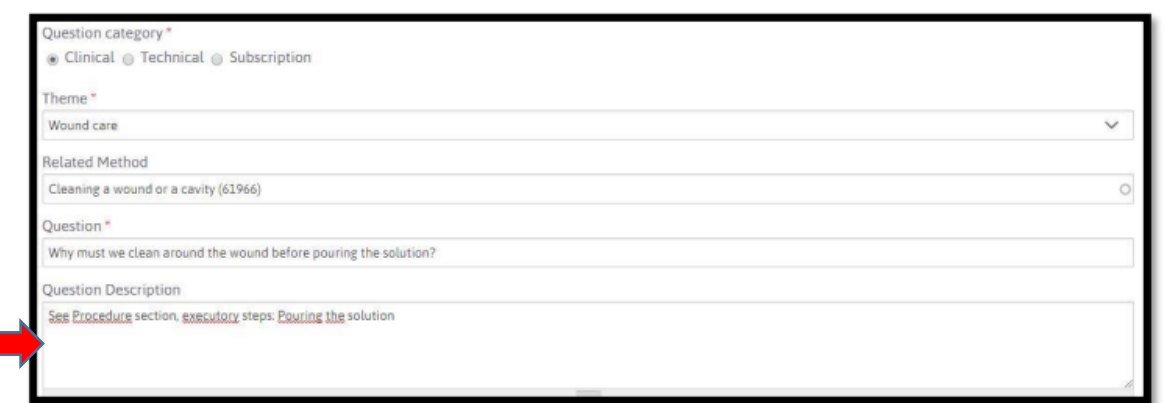

11.Once the form is complete, click on "Submit" (see ).

| Autor Hischand                            |   |
|-------------------------------------------|---|
| Laura                                     |   |
| Author Last Name *                        |   |
| Cantos                                    |   |
| Author Email *                            |   |
| cess.msi.inf1@gmail.com                   |   |
| Author Title                              |   |
| Infirmière                                |   |
| Author Institution                        |   |
| Centre d'expertise en santé de Sherbrooke | 5 |
| Status *                                  |   |
| In treatment                              |   |

**12.** You will be redirected to the Homepage. A message stating that your question has been submitted will appear above "Search criteria".

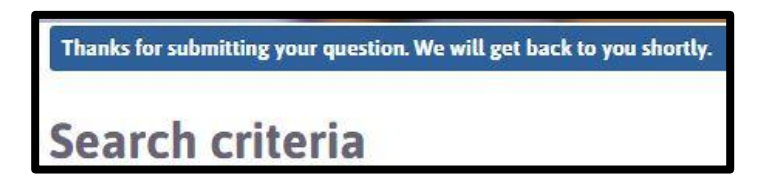

- **13.** The MSI team will receive an e-mail informing them that a question has been submitted.
  - The team has 3 working days to answer you
  - OR if this deadline cannot be respected, an email will be sent to you with the reason for the delay.
- **14.** The team will send you an e-mail containing either:
  - A request for further clarification or
  - The answer to your question
- **15.** Click on "here" in the e-mail to view the required clarification or the answer to your question. You must be connected on the same account you used when you asked your question in order to be able to access the answer.
  - You have 14 days to accept the answer. Once this delay has expired, we will consider our answer as accepted and it will be made available in the FAQ section

#### **OPTION # 2: TECHNICAL QUESTIONS**

- 16. Proceed with steps 1 to 3.
- 17. Click on the circle to the left of the word "Technical" (see

# **Frequently Asked Questions**

| Question category                                  |
|----------------------------------------------------|
| Clinical - Questions about the content of OCMs     |
| Technical (IT) - Questions for our IT team         |
| Subscription - Questions about your OCM membership |
|                                                    |
|                                                    |
| Select options and submit search to view results.  |

#### **18.** To submit a question, you can search by :

• Keyword(s),

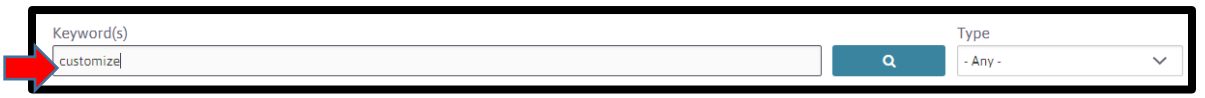

Type,

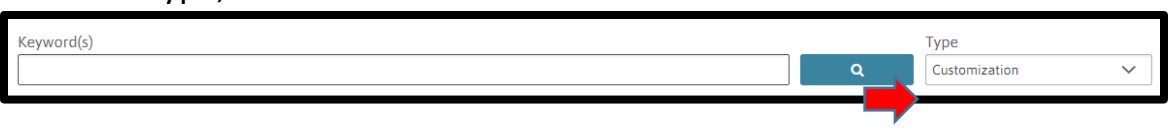

• Keyword(s) AND type.

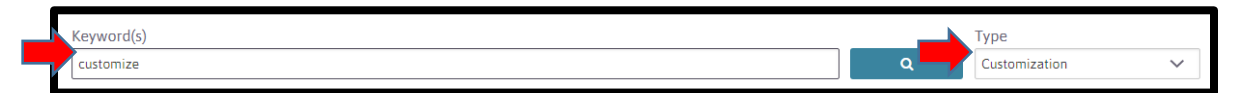

**19.**Then click on the following tab to launch the search:

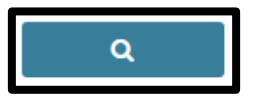

).

- 20. If your question
  - <u>Generates answers</u>: Check and see if they are suitable. If there are many answers, you may sort them by relevance by clicking on the arrow next to the word "Relevance" (see
    <u>Sort by Relevance</u>
  - <u>Does not generate the answer you are looking for</u>: Click on the following tab:

YOU CANNOT FIND YOUR ANSWER?

**21.** Proceed with steps 9 to 15.

# **OPTION # 3: SUBSCRIPTION QUESTIONS**

- **22.** Proceed with steps 1 to 3.
- 23. Click on the circle to the left of the word "Subscription" (see

# Frequently Asked Questions

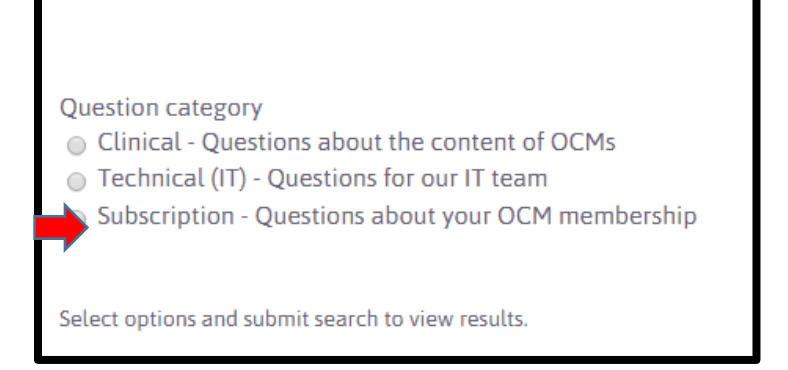

24. The "Keyword(s)" search bar will appear. Add your question

| Keyword(s)                               |   |
|------------------------------------------|---|
| what is the price for a private business | Q |
|                                          |   |

**25.** Then click on the following tab to launch the search:

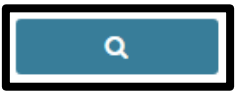

26.If your question

- <u>Generates answers</u>: Check and see if they are suitable. If there are many answers, you may sort them by relevance by clicking on the arrow next to the word "Relevance" (see
  <u>Sort by Relevance</u>
- <u>Does not generate the answer you are looking for</u>: Click on the following tab:

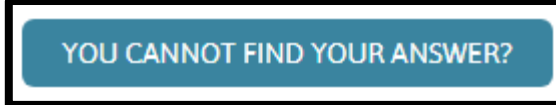

**27.** Proceed with steps 9 to 15.